## Unione Italiana Tiro a Segno

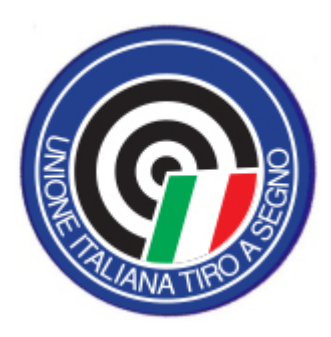

#### Procedure per tesseramenti, iscrizioni d'obbligo e certificati

## Tesseramento

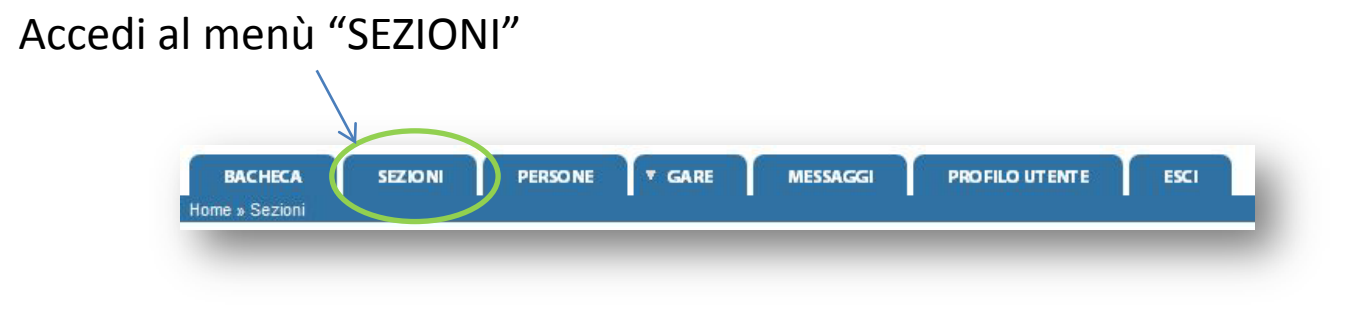

#### ed entra nel tab "Liste tesserati"

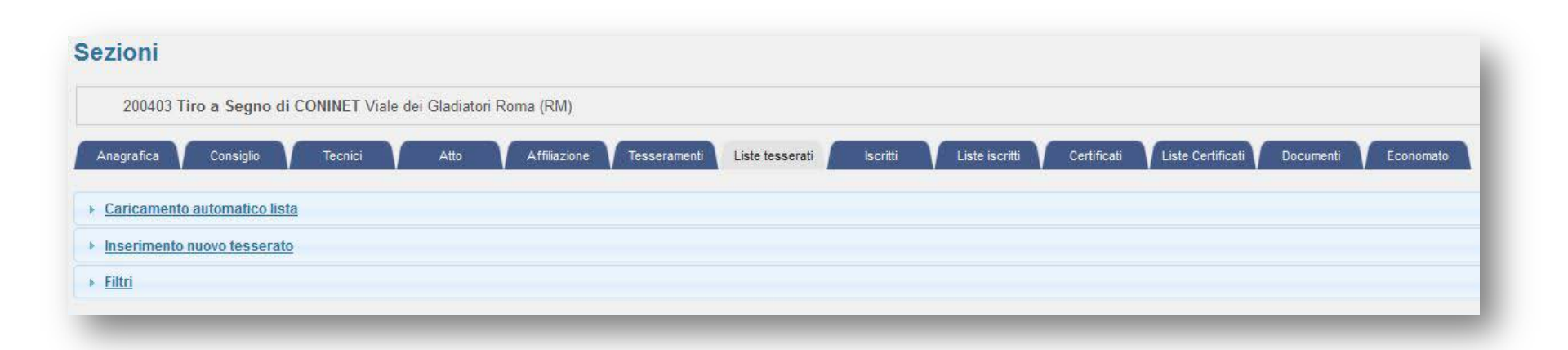

# Tesseramento: 5 passi

- 1. Crea una lista
- 2. Popola la lista
  - a. Manualmente
  - b. Tramite caricamento massivo
- 3. Inserisci un pagamento
- 4. Associa il pagamento alla lista
- 5. Invia la lista all'Unione

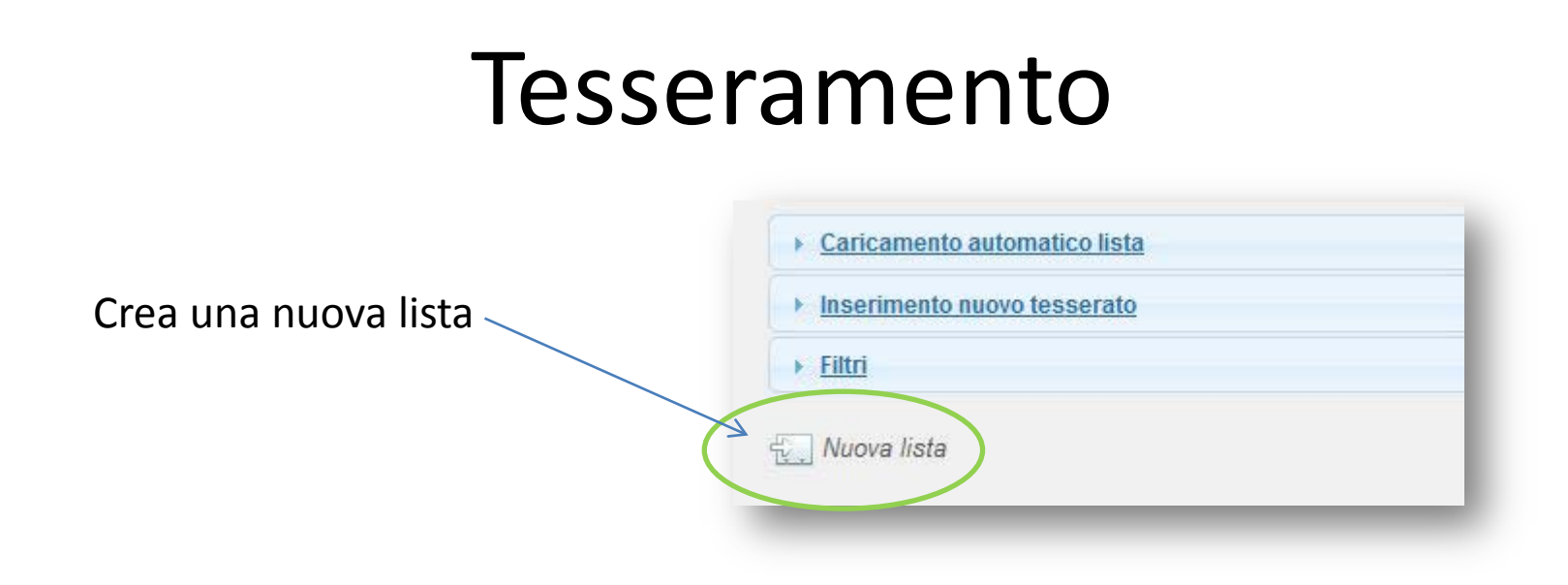

Clicca su "inserimento nuovo tesserato" e popola la lista appena creata

| Caricamento automat        | tico lista<br>sserato          |                  |   |                        |
|----------------------------|--------------------------------|------------------|---|------------------------|
| Cognome, nome*:<br>Lista*: | 00178 (creata il 02/12/2015) 👻 | Tipo tessera*: - | • | Emissione*: 02/12/2015 |
| INSERISCI                  |                                |                  |   |                        |

## Tesseramento: inserimento manuale

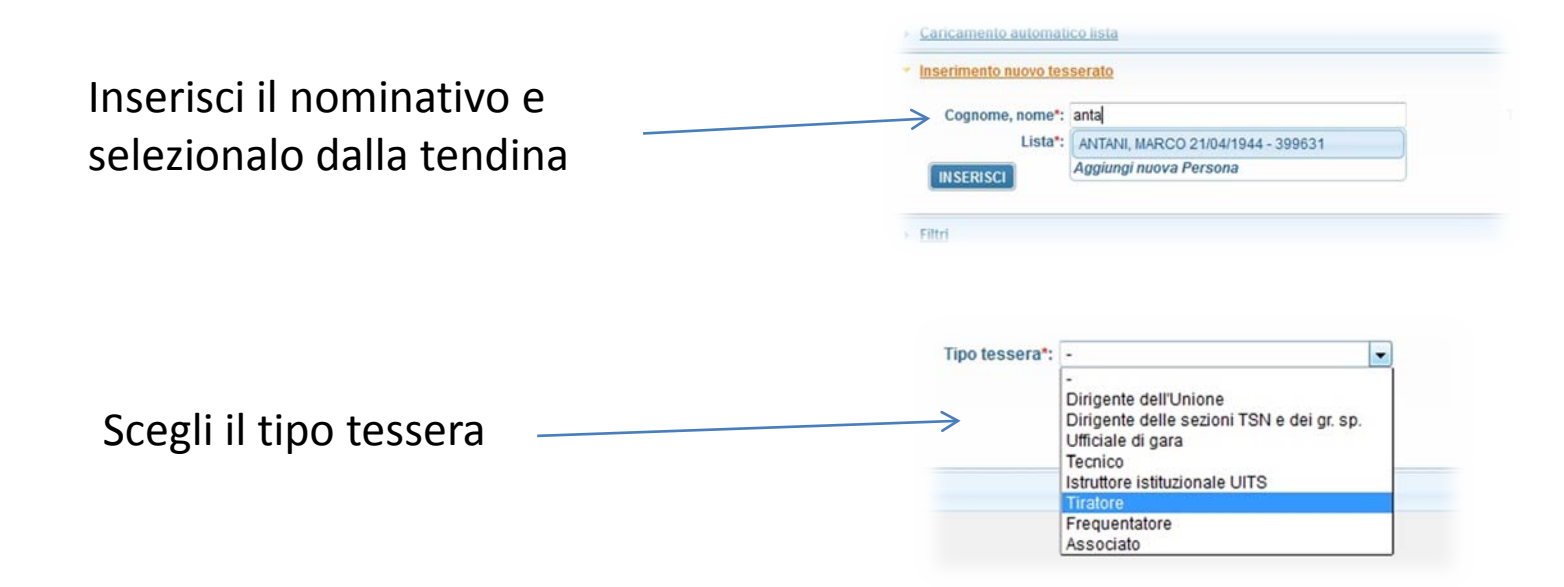

| rimento nuovo tes | sserato                           |                |                 |          |                        |
|-------------------|-----------------------------------|----------------|-----------------|----------|------------------------|
| Cognome, nome*:   | ANTANI, MARCO 21/04/1944 - 399631 | Tipo tessera*: | Tiratore        | <b>*</b> | Emissione*: 02/12/2015 |
| Lista*:           | 00178 (creata il 02/12/2015) 👻    | Categoria*:    | Master Uomini 👻 |          |                        |
| ISERISCI          |                                   |                |                 |          |                        |
|                   |                                   |                |                 |          |                        |

### Tesseramento: inserimento massivo

| <ul> <li>Caricamento automatico</li> </ul> | lista                   |                    |                    |           |
|--------------------------------------------|-------------------------|--------------------|--------------------|-----------|
| Lista*: 00178 (creata il 0                 | 2/12/2015) 🔻            |                    |                    | - 1       |
| + Aggiungi un file                         | O Inizia l'elaborazione | ⊘ Annulla          | 🗑 Cancella file    |           |
| 1                                          | <u>K</u>                |                    |                    |           |
| Clicca su "aggiungi file"                  | e s<br>l'el             | uccessi<br>aborazi | vamente si<br>one" | u "Inizia |
|                                            |                         |                    |                    |           |
| La lista verrà au                          | utomaticamer            | nte pop            | olata con i        |           |

dati presi dal file

## Tesseramento

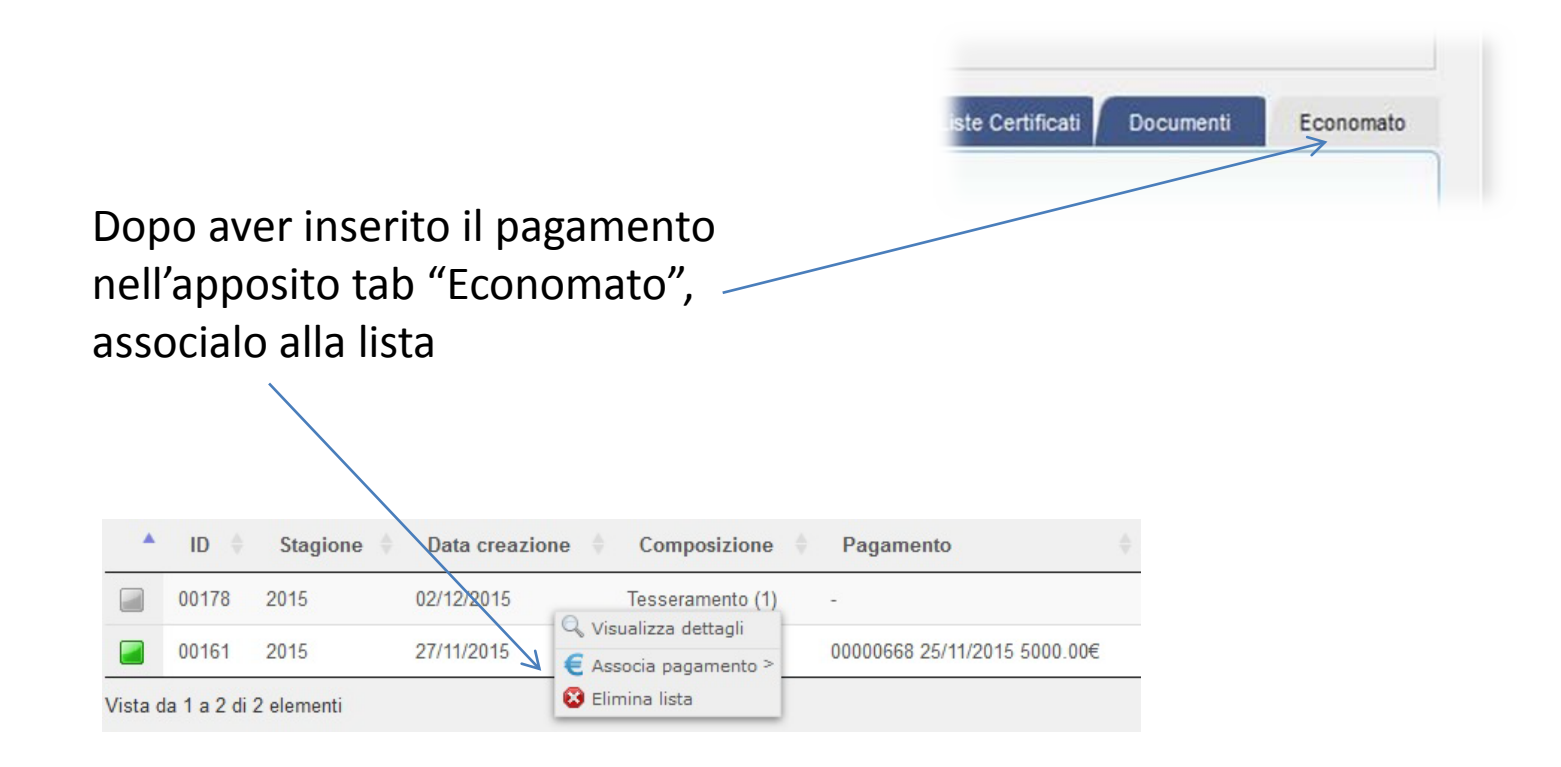

## Tesseramento

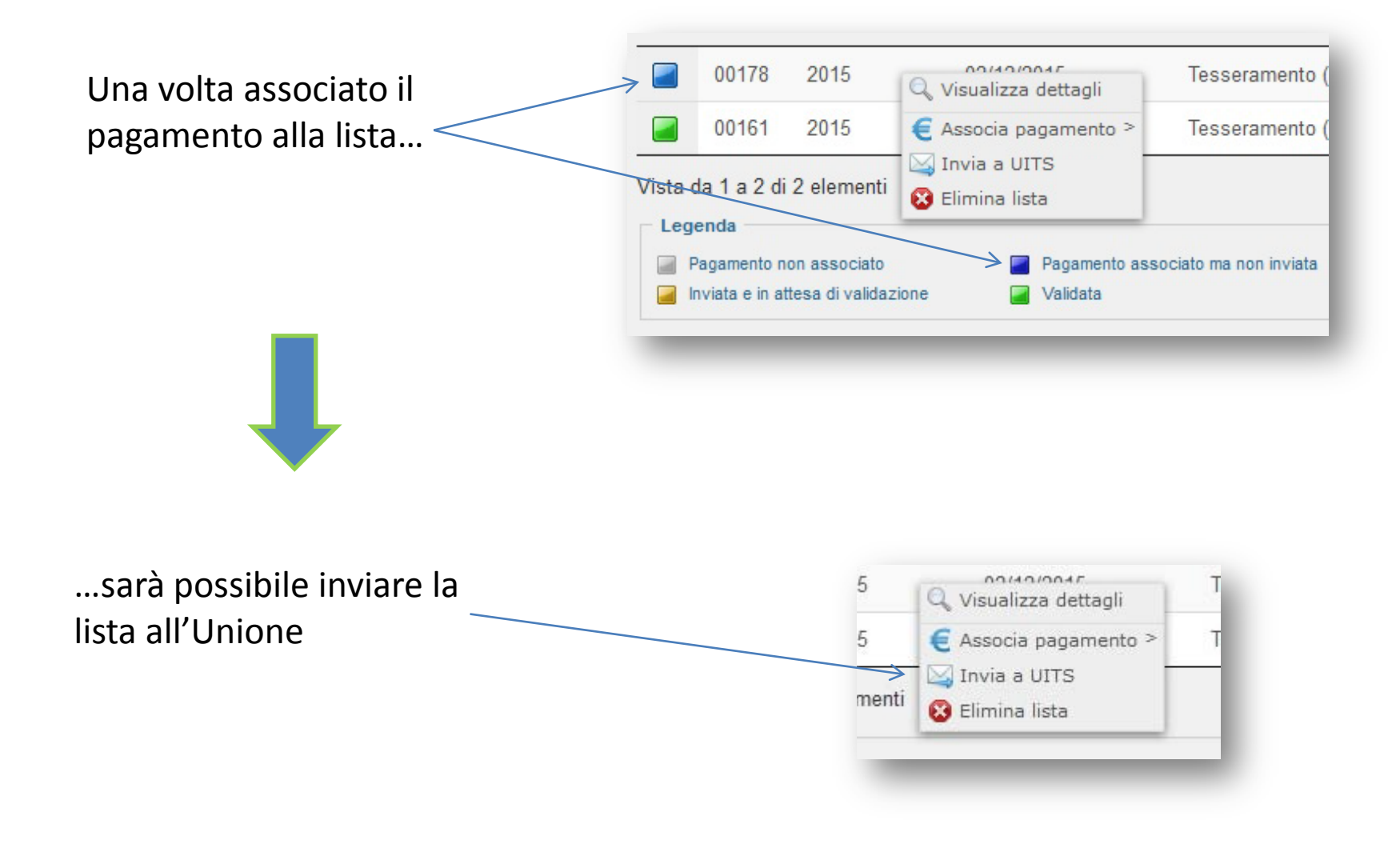

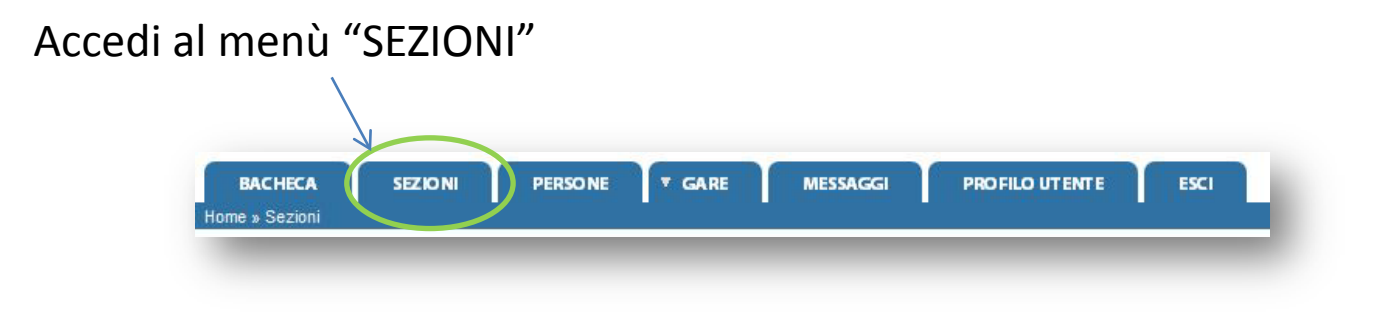

#### ed entra nel tab "Liste iscritti"

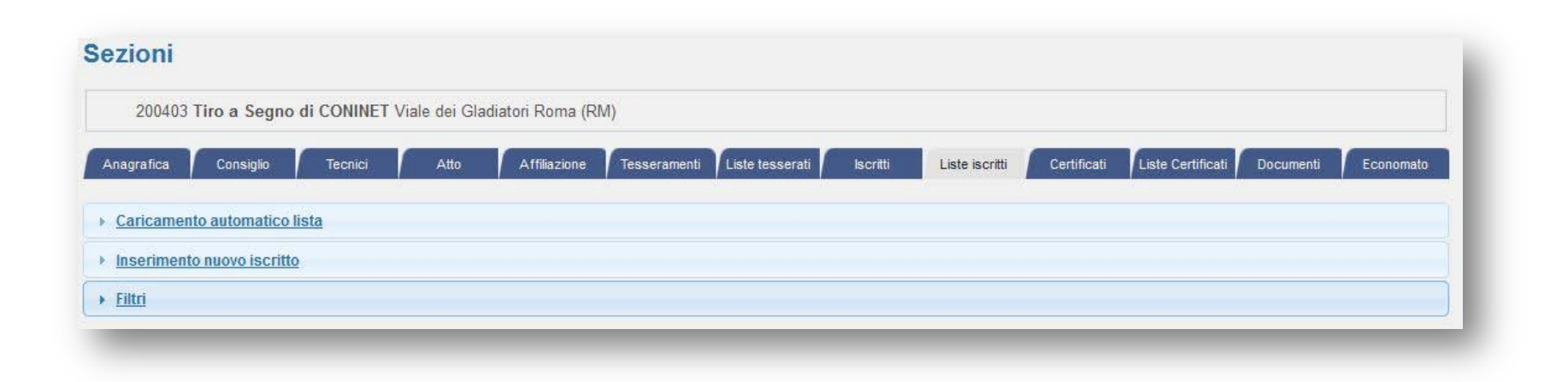

# Iscritti d'obbligo: 5 passi

- 1. Crea una lista
- 2. Popola la lista
  - a. Manualmente
  - b. Tramite caricamento massivo
- 3. Inserisci un pagamento
- 4. Associa il pagamento alla lista
- 5. Invia la lista all'Unione

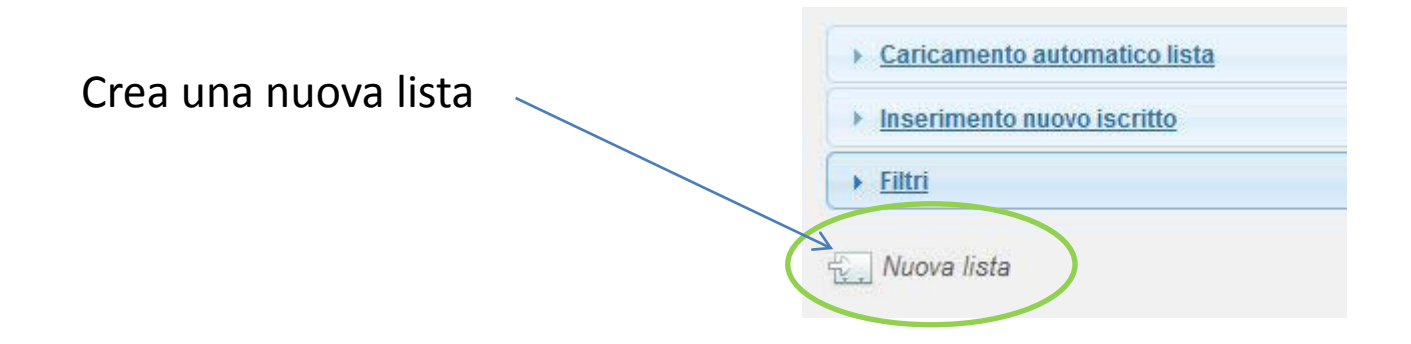

## Clicca su "inserimento nuovo iscritto" e popola la lista appena creata

| Cognome, nome*: |                                | Tipo tessera*: -   | Emissione*: 02/12/201 |
|-----------------|--------------------------------|--------------------|-----------------------|
| Lista*:         | 00166 (creata il 27/11/2015) 👻 |                    |                       |
| Ente:           |                                | Nr reg. iscritti*: |                       |
| RISCI           |                                |                    |                       |

## Iscritti d'obbligo: inserimento manuale

|                                                                                       | <u>Caricamento automatico lista</u>                                                                                                    |
|---------------------------------------------------------------------------------------|----------------------------------------------------------------------------------------------------|
| Inserisci il nominativo e<br>selezionalo dalla tendina                                | Inserimento nuovo iscritto      Cognome, nome*: antani      Lista*: ANTANI, MARCO 21/04/1944 - 399631      Ente: Aggiungi nuova Persona      INSERISCI          |
| Dopo aver selezionato il tipo tessera<br>"iscritto d'obbligo", scegli la categoria    | Tipo tessera*: Iscritto d'obbligo 👻<br>Categoria*: Obbligati servizio armato<br>Nr reg. iscritti*: Obbligati servizio armato<br>Obbligati per necessità private |
| Inserisci "Ente", selezionandolo dalla<br>il "nr reg. iscritti" e clicca su "inserisc | tendina,<br>;i"                                                                                                    |
|                                                                                       |                                                                                                    |

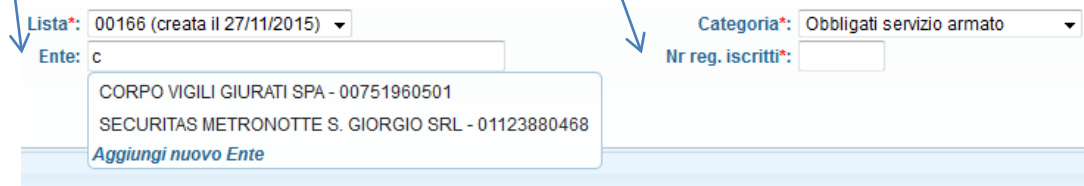

## Iscritti d'obbligo: inserimento massivo

| · Caricamento automatico       | lista                   |           |                 |           |
|--------------------------------|-------------------------|-----------|-----------------|-----------|
| Lista*: 00178 (creata il 0     | 2/12/2015) 🔻            |           |                 |           |
| + Aggiungi un file             | O Inizia l'elaborazione | ⊘ Annulla | 🗑 Cancella file |           |
| 1                              | <u>N</u>                |           |                 | _         |
|                                |                         |           |                 |           |
|                                |                         |           |                 |           |
|                                |                         |           |                 |           |
| /<br>Clicco cu "oggiungi filo" | e s                     | uccessi   | vamente su      | u "Inizia |
| Chicla su aggiungi me          | l'el                    | aborazi   | one"            |           |
|                                |                         |           |                 |           |
| La lista verrà au              | utomaticamer            | nte pop   | olata con i     |           |

dati presi dal file

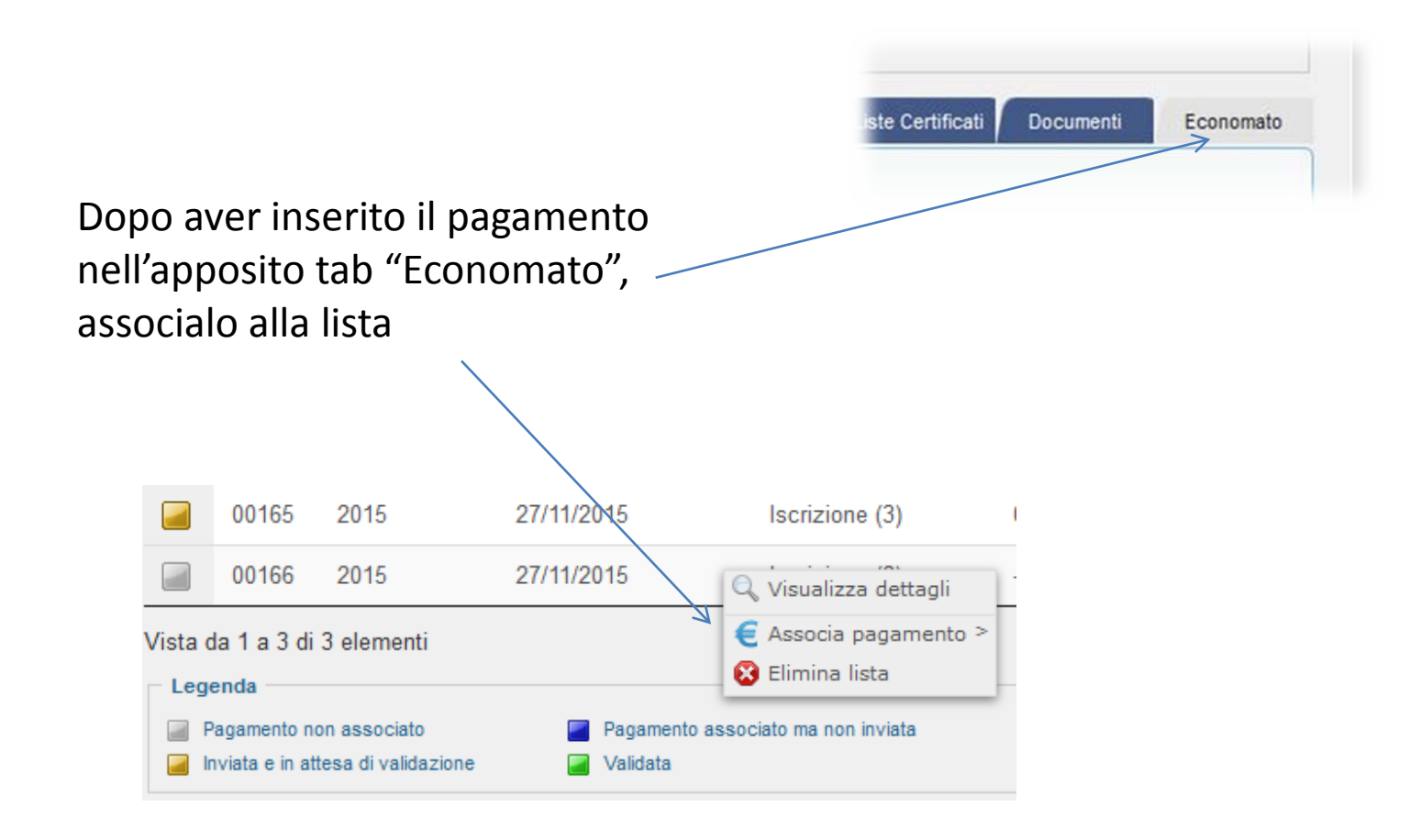

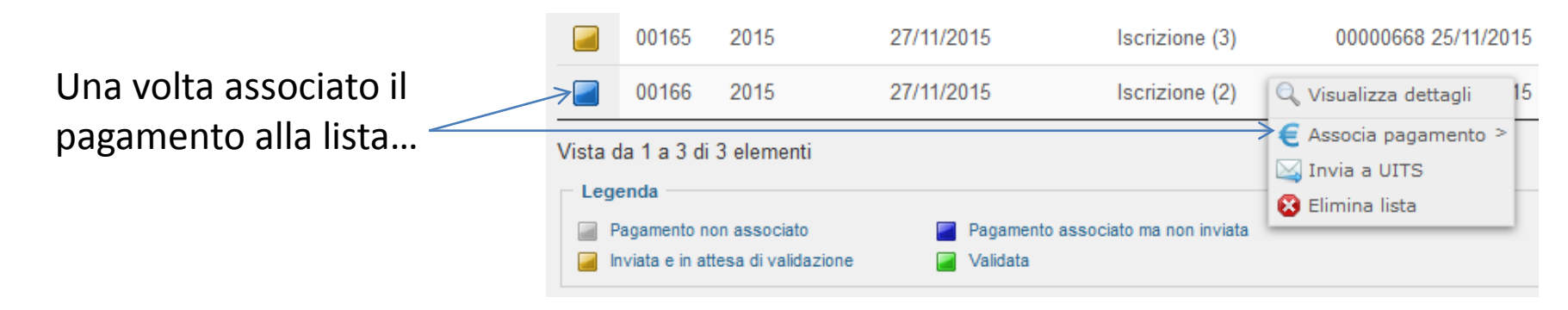

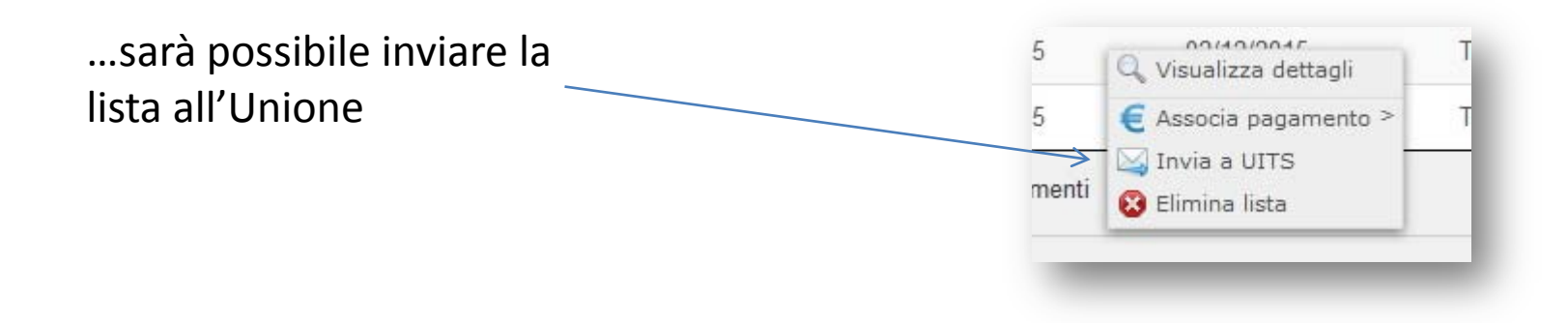

### Accedi al menù "SEZIONI" BACHECA SEZIONI PERSONE T GARE MESSAGGI PROFILO UTENTE ESCI Home » Sezioni

#### ed entra nel tab "Liste certificati"

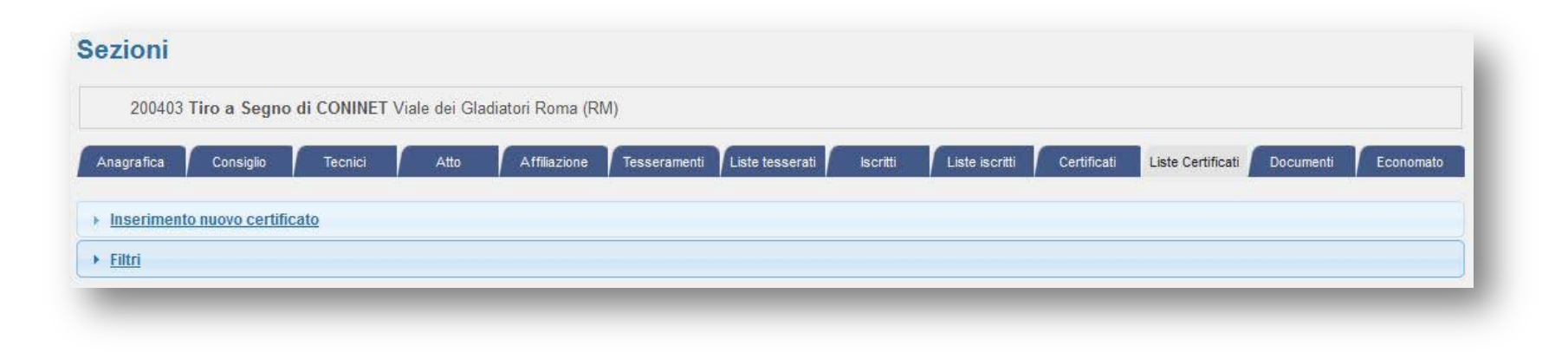

# Certificati: 6 passi

- 1. Crea una lista
- 2. Popola la lista
- 3. Inserisci un pagamento
- 4. Associa il pagamento alla lista
- 5. Invia la lista all'Unione
- 6. Stampa il certificato

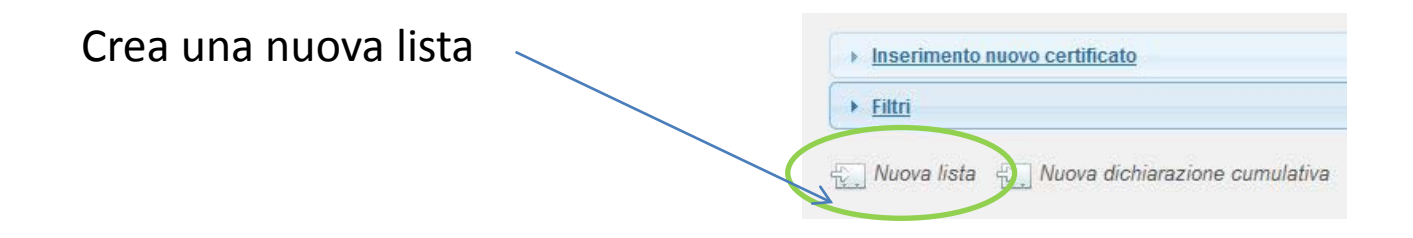

Clicca su "inserimento nuovo certificato" e popola la lista appena creata

|                                        | 2013 |
|----------------------------------------|------|
| certificato*: - Tipo armi*: -          |      |
| Lista*: 00177 (creata il 02/12/2015) 👻 |      |

Inserisci il nominativo e selezionalo dalla tendina

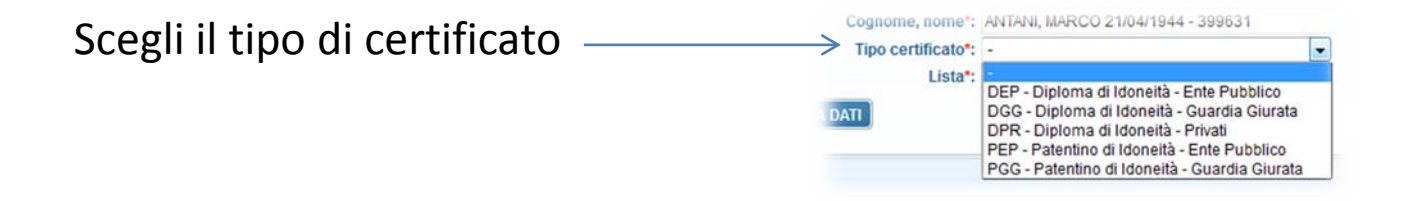

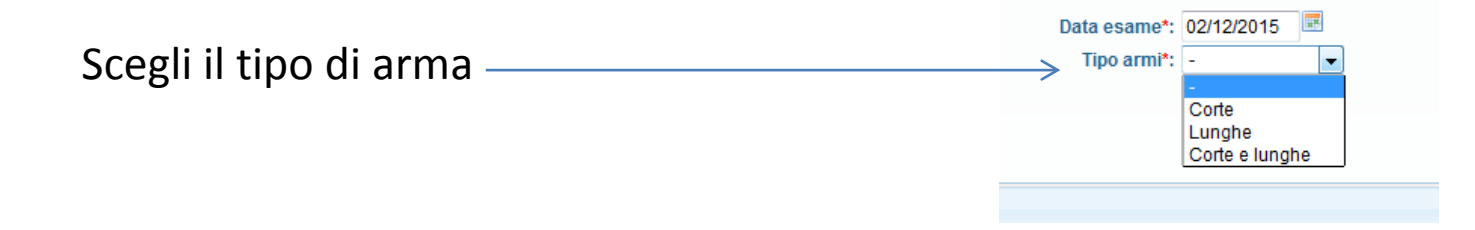

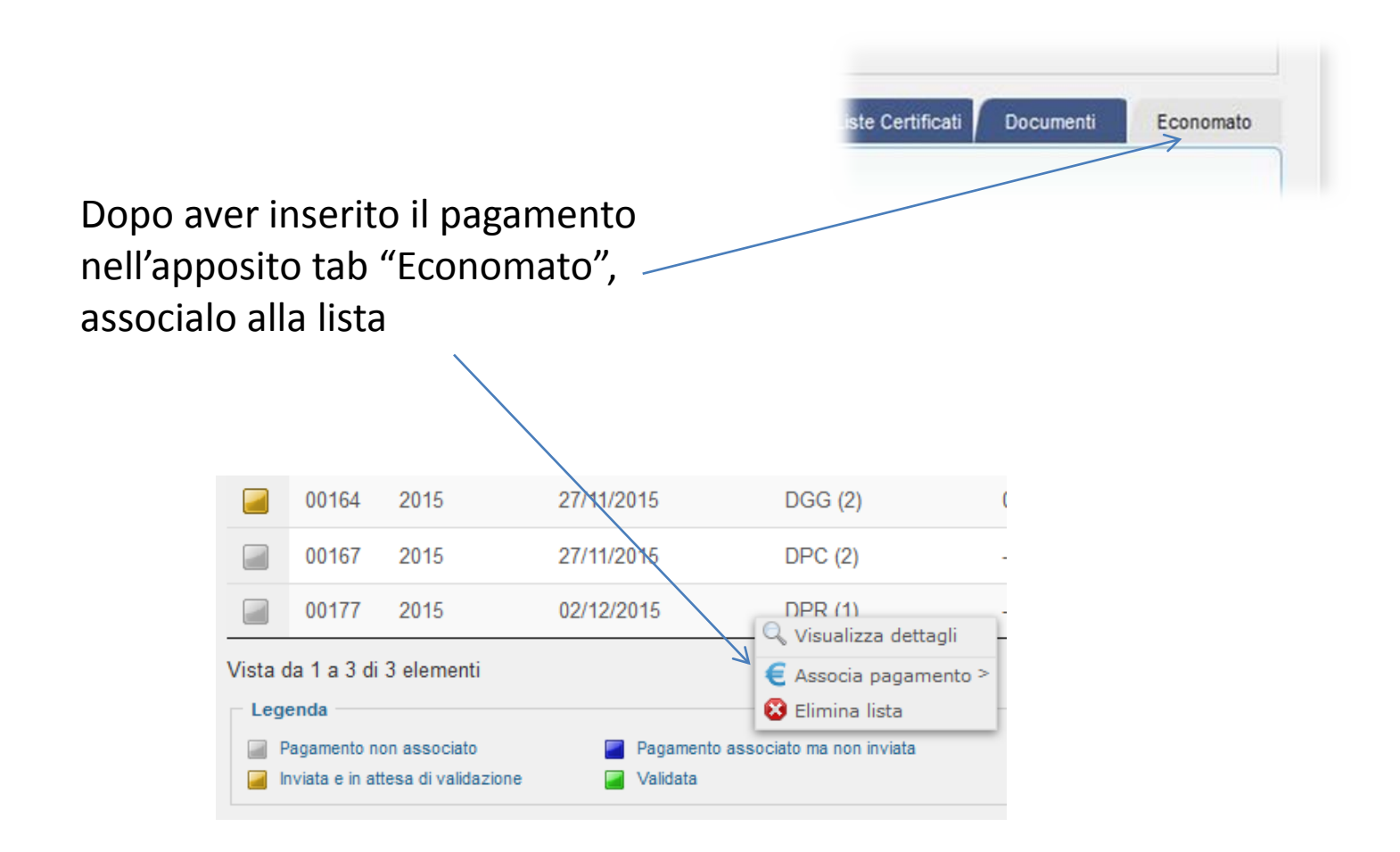

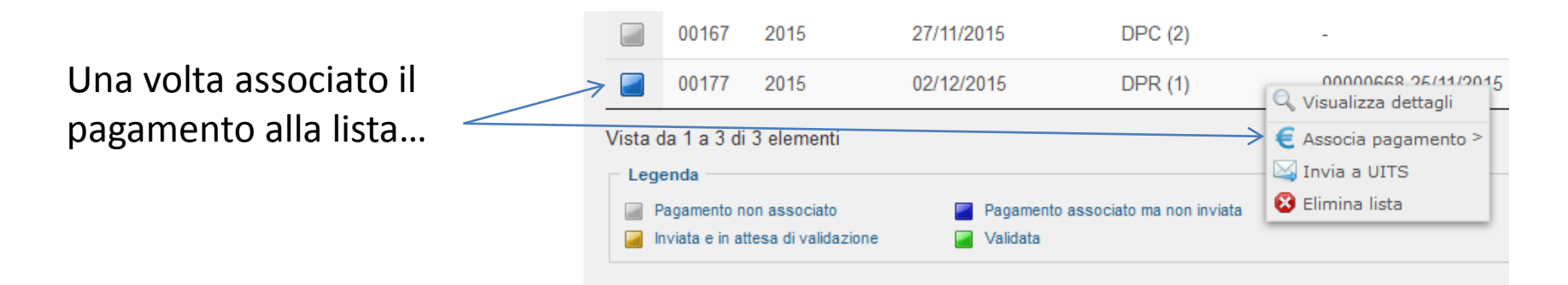

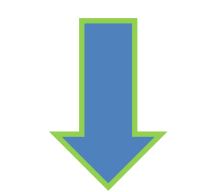

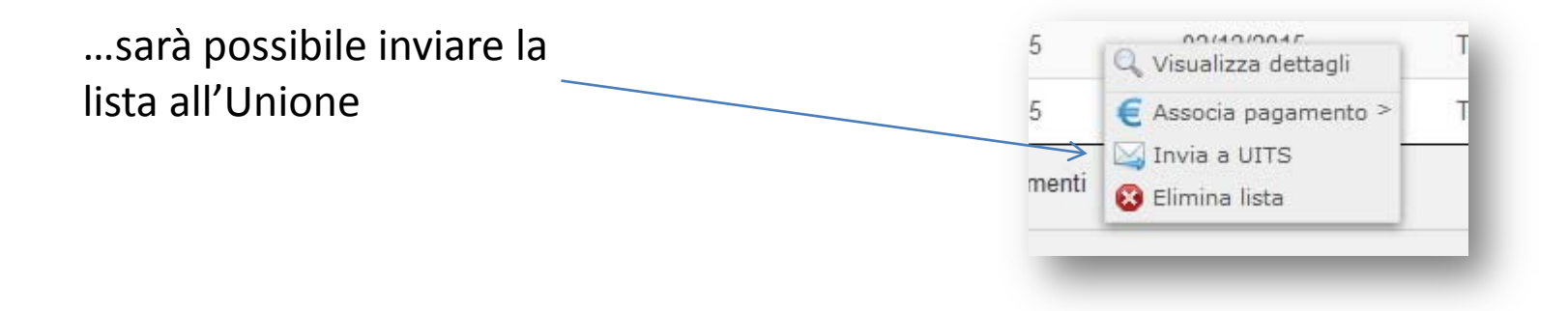

Accedi al tab "Certificati"

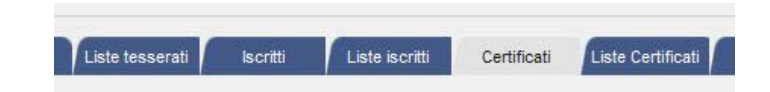

Per stampare il certificato, clicca sulla persona e successivamente su "Visualizza certificato"

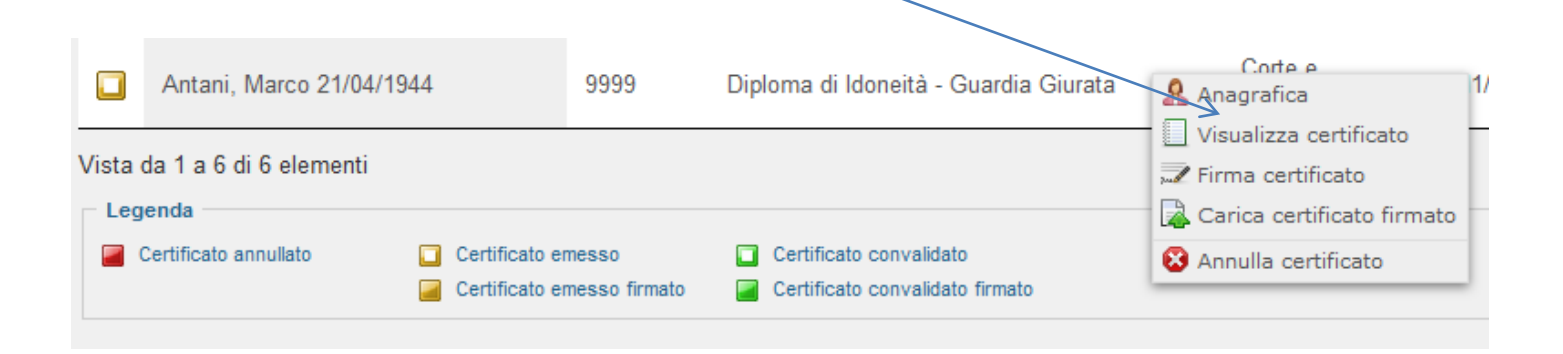